## Install of SSL VPN (Pulse Secure) Client for macOS

1. Open internet browser (e.g. Safari, Google Chrome) and browse http://vpnfiles.ln.edu.hk. Click the link "Download Installer for Mac OS X" to download the Pulse Secure installer.

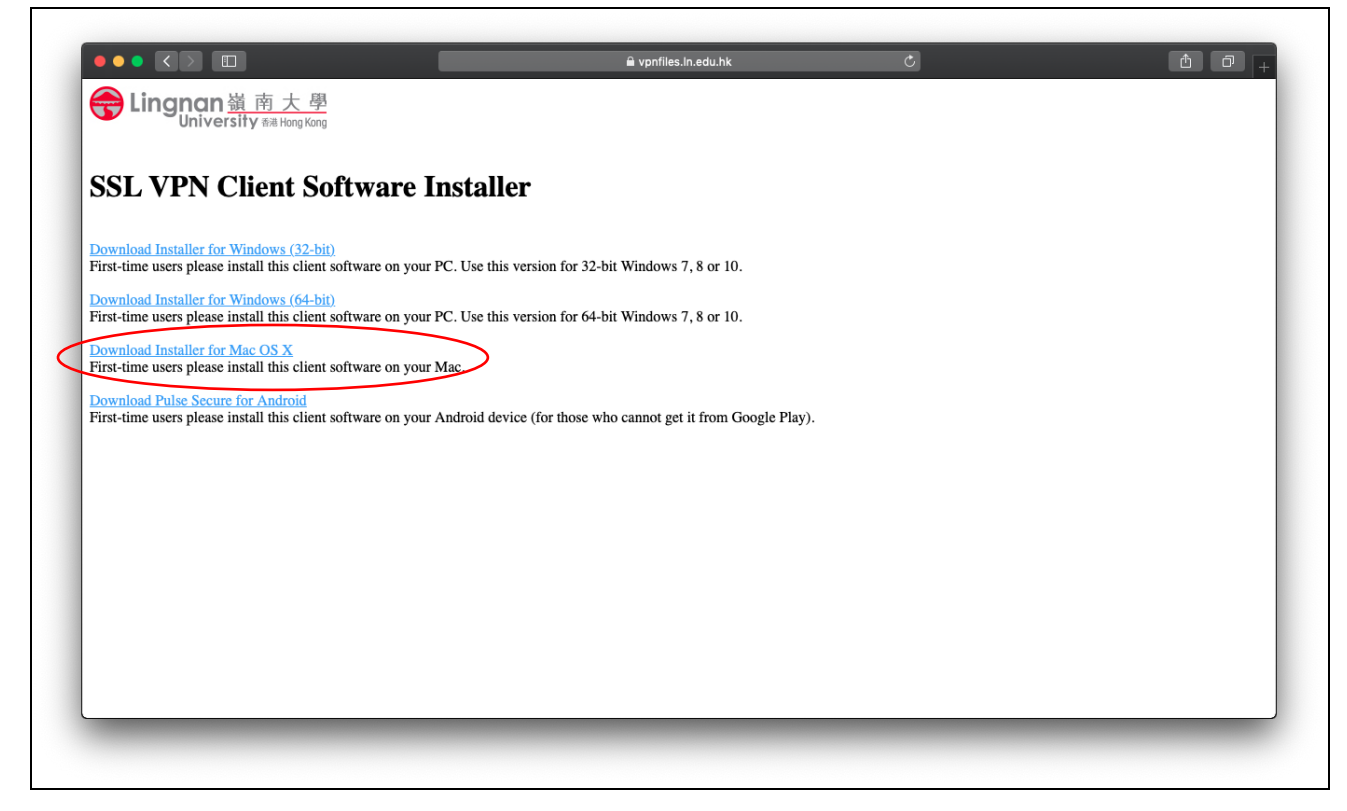

2. Click to open the installer image file.

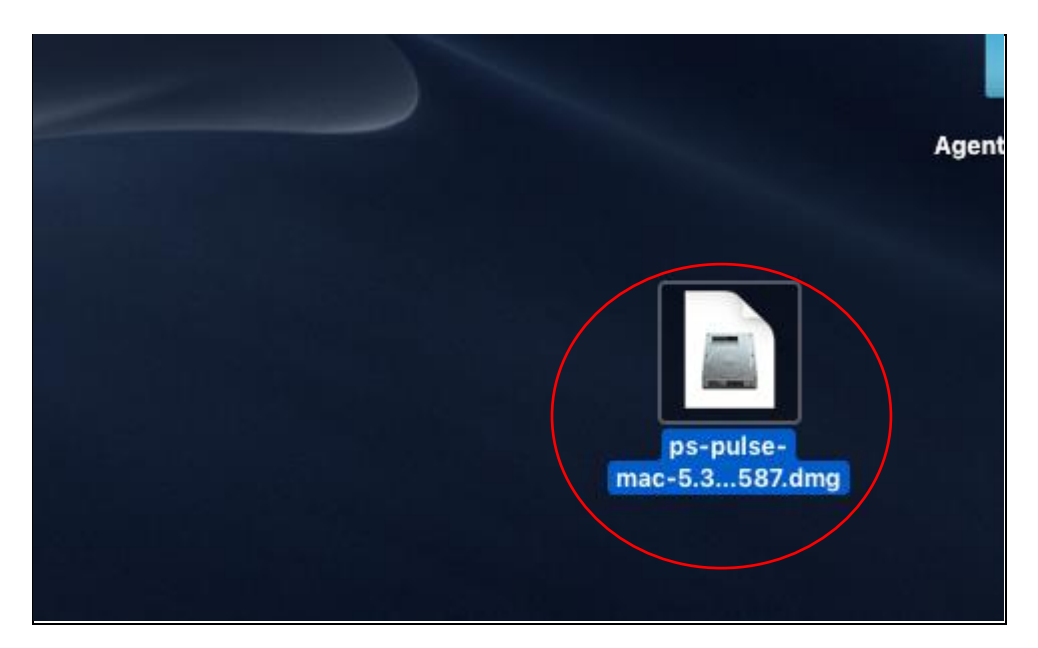

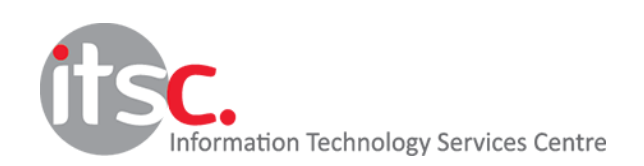

3. Double-click to run the installer file.

| PulseSecure.pkg | Pulse Secure.5.3.1.587 |
|-----------------|------------------------|
|                 |                        |
|                 |                        |
|                 |                        |
| _               |                        |

## 4. Click "Continue"

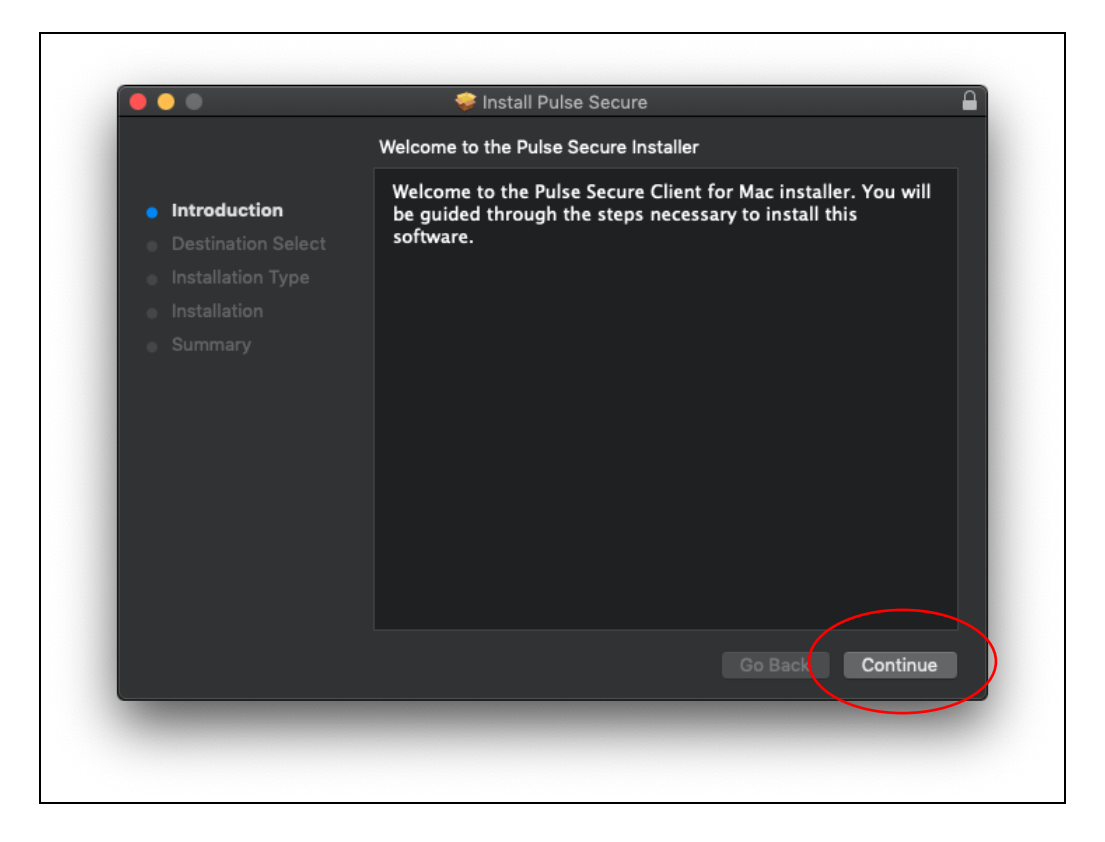

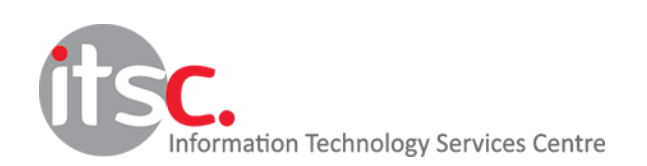

5. Click "Install"

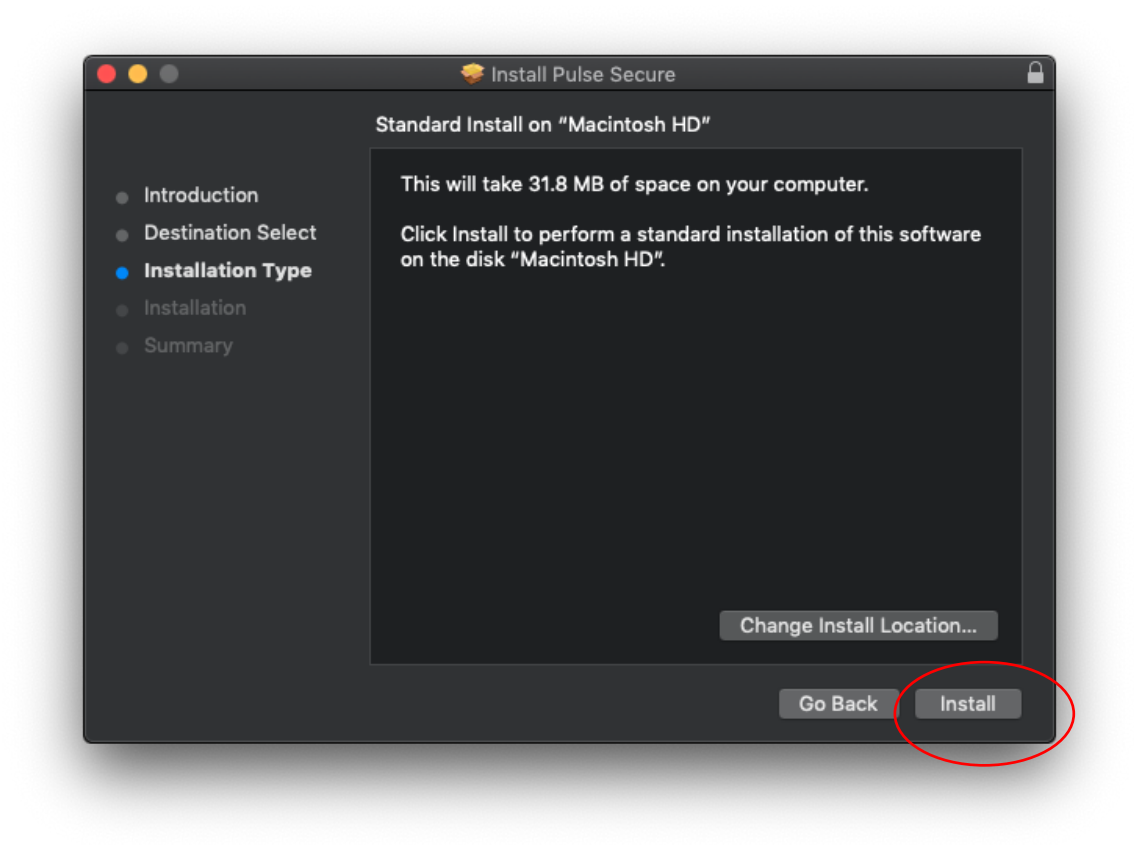

6. Enter your macOS username and password to allow the installation.

| $\cap$ | Installer is trying to install new software. |  |  |  |
|--------|----------------------------------------------|--|--|--|
|        | Enter your password to allow this.           |  |  |  |
|        | Username: ITSC                               |  |  |  |
|        | Password:                                    |  |  |  |
|        |                                              |  |  |  |
|        | Cancel Install Software                      |  |  |  |

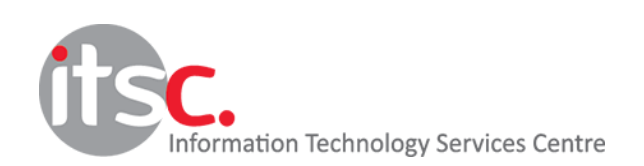

## 6. Click "Close" to complete

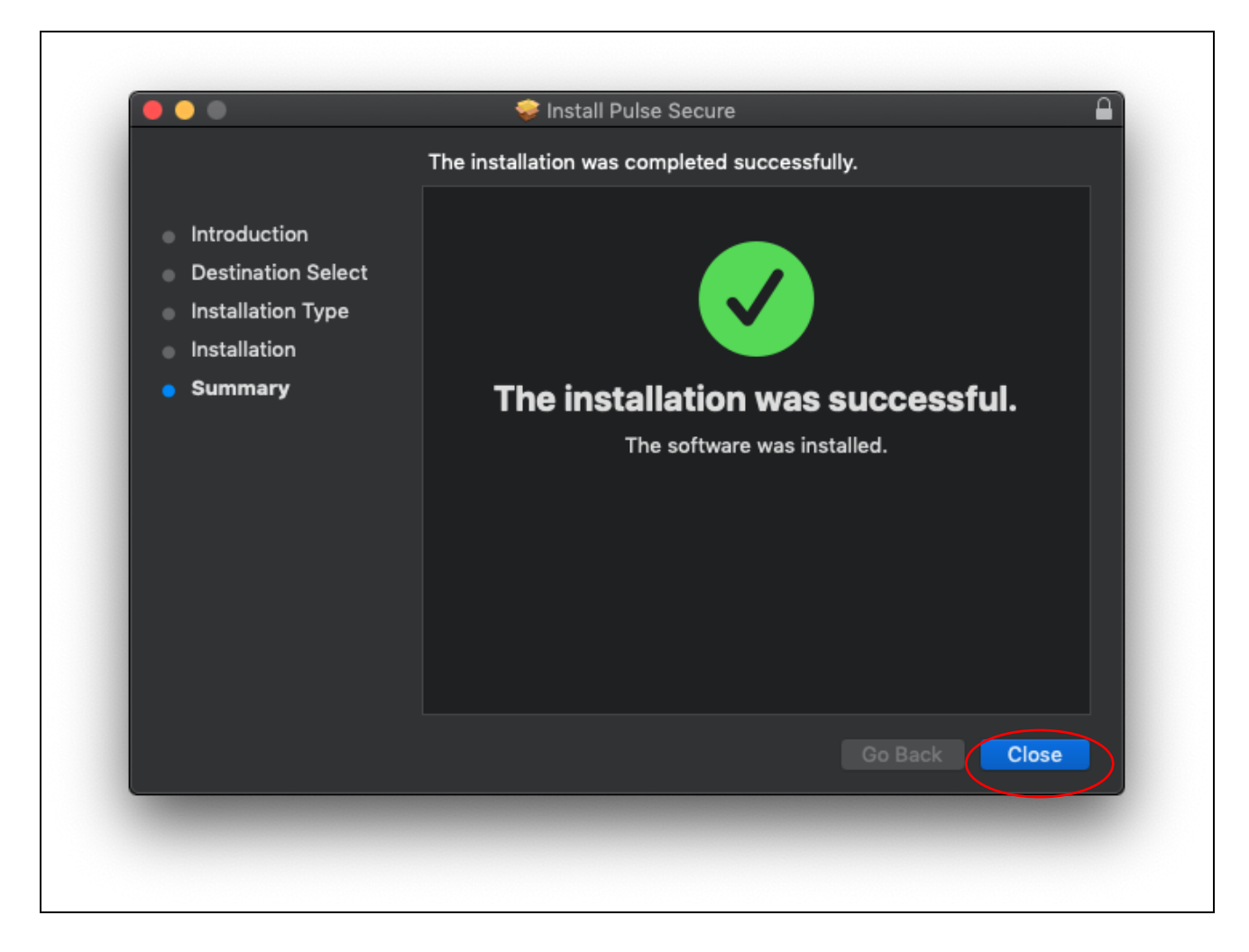

7. Launch Pulse Secure by clicking the Pulse Secure icon in the menu bar

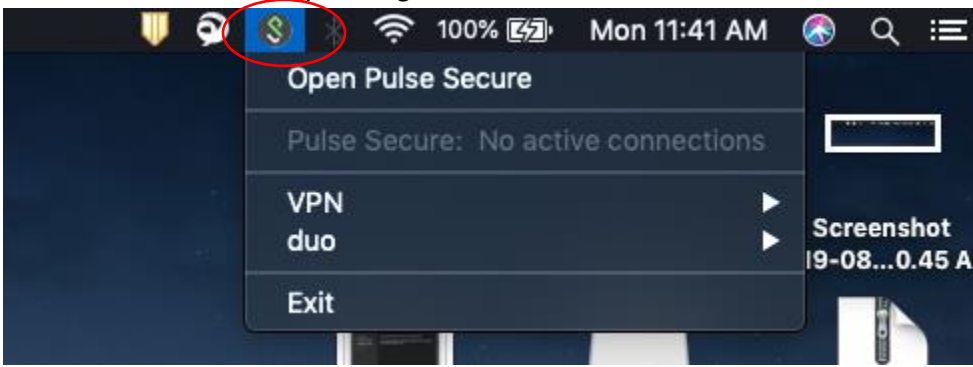

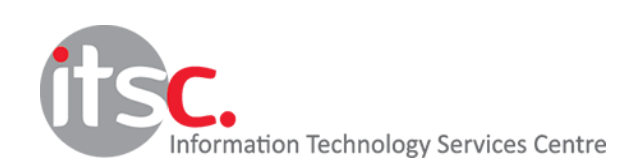

8. Click "+" to add a new connection

|          | Connections |  |
|----------|-------------|--|
|          | Connections |  |
|          |             |  |
|          |             |  |
|          |             |  |
|          |             |  |
|          |             |  |
|          |             |  |
|          |             |  |
|          |             |  |
|          |             |  |
|          |             |  |
|          |             |  |
|          |             |  |
|          |             |  |
|          |             |  |
| $\frown$ |             |  |
| ( + - /  |             |  |
| $\smile$ |             |  |
|          |             |  |

9. Enter Connection information as follows :

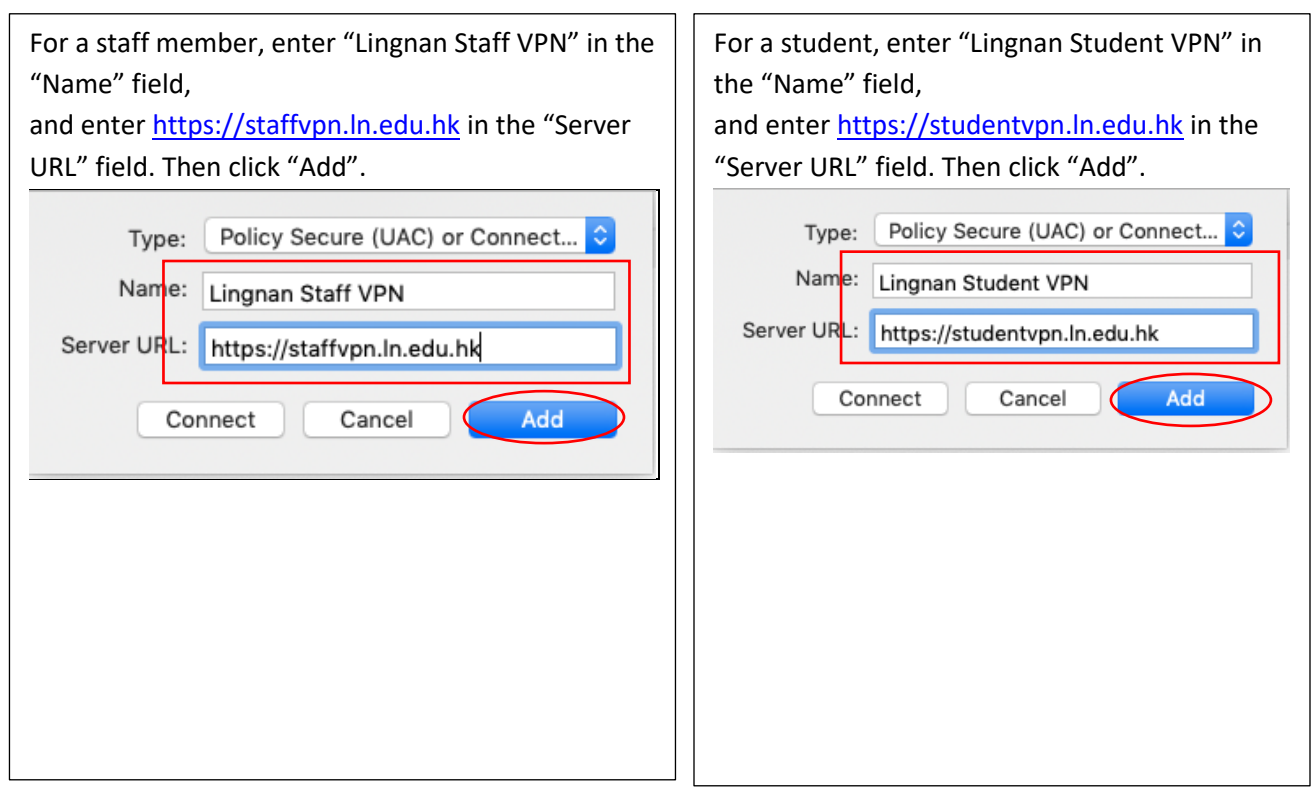

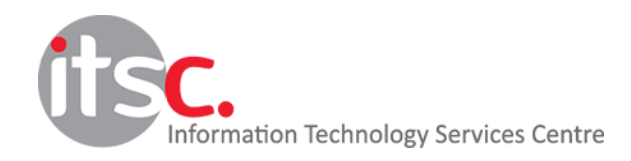

10. Click "Connect" to start a connection

|                                   | S Pulse Secure |         |
|-----------------------------------|----------------|---------|
|                                   | Connections    |         |
| Lingnan Staff VPN<br>Disconnected |                | Connect |
|                                   |                |         |
|                                   |                |         |
|                                   |                |         |
|                                   |                |         |
|                                   |                |         |
|                                   |                |         |
|                                   |                |         |
|                                   |                |         |
| + - /                             |                |         |
|                                   |                |         |

11. Enter your username and password in the appropriate fields (Do NOT check "save settings" for security concern)

| User Name:    | taimanchan     |
|---------------|----------------|
| Password:     |                |
| Save settings | Cancel Connect |

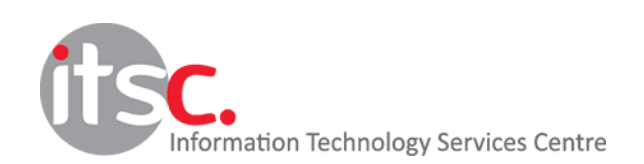

- 12. Enter "push" in the "Secondary Password" or the passcode obtained from DUO mobile.
- \*\* If you have not registered 2FA, please enter your Lingnan password in "Secondary Password" again\*\*

| Enter "push" and click connect. Then click<br>"APPROVE" in "Login Request" dialogue box of<br>Duo Mobile app on your mobile device<br>Secondary User Name: taimanchan<br>Secondary Password: push<br>Save settings Cancel Connect |    | Get passcode from DUO mobile<br>+ :<br>DUO-PROTECTED<br>Lingnan University<br>61                                                                                                    |
|----------------------------------------------------------------------------------------------------|----|----------------------------------------------------------------------------------------------------|
| Login Request                                                                                                    |    | ABOUT PASSCODES                                                                                                    |
| Lingnan University<br>DUO SSLVPN Network                                                                                                    | OR |                                                                                                    |
| ()<br>1 August 2019, 12:22                                                                                                    |    | Enter passcode from DUO mobile                                                                                                    |
| APPROVE DENY                                                                                                    |    | Enter passcode from DUO mobile    Image: Connect to: Lingnan VPN Staff   Image: Connect to: Lingnan VPN Staff   Image: Connect to: Lingnan VPN Staff   Image: Connect to: Secondary User Name:   Image: Secondary Password:   Image: Save settings   Image: Connect   Cancel |

13. Check the status of the SSL VPN connection on the status bar at the bottom, an upward arrow means that the connection is active.

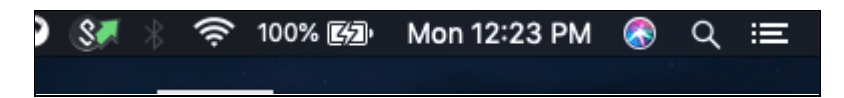

14. Click "Lingnan Staff VPN" and then "Disconnect" to terminate the VPN connection

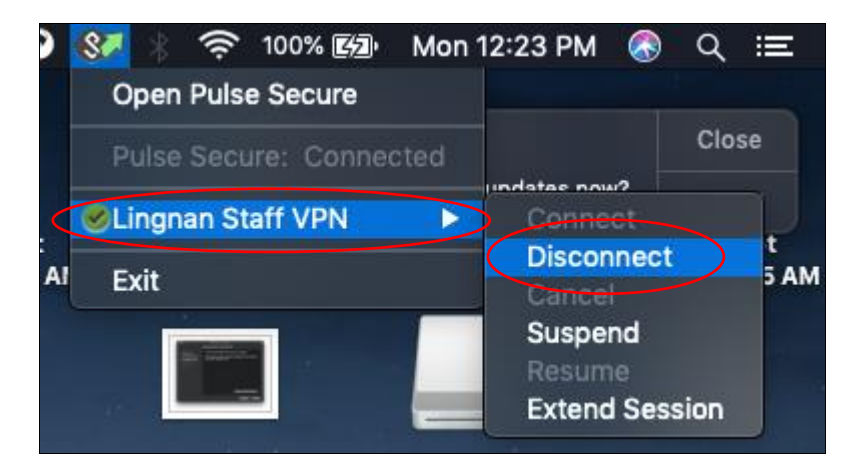

15. After closing the VPN connection, there is no upward arrow on the VPN icon

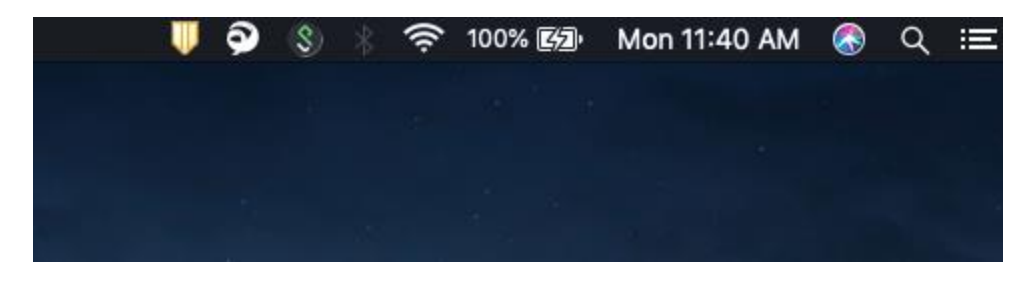

16. Repeat step 10 - 13 to make a VPN connection next time

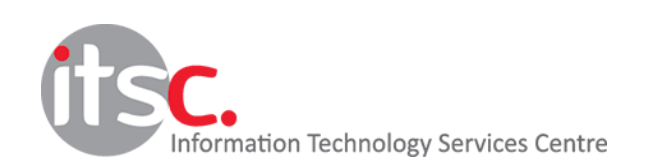